# Comment gérer RpiDATV depuis son PC

Le but de cette procédure est de gérer l'application RpiDATV depuis son PC sans que le nano-computer Raspberry PI 2 (RPI) soit équipé d'un clavier, d'une souris et d'un écran.

Pour cela, il faut, en addition au RPI chargé de son image RpiDATV d'Évariste F5OEO :

- un câble Ethernet RJ45
- le logiciel Raspberry PI Finder
- un PC avec Windows

## 1. Installer le logiciel Raspberry PI Finder

# v2.0.1-beta

toddtreece released this on 5 Apr · 16 commits to master since this release

Allows auto update to fail gracefully if a stable version is currently installed.

### Downloads

| 43.8 ME |
|---------|
| 44 ME   |
| 129 ME  |
| 46.4 ME |
|         |
|         |
|         |

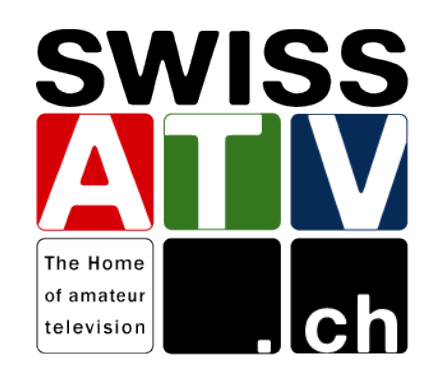

- Merci à la société Adafruit pour la mise à disposition de ce logiciel qui permet de trouver l'adresse IP de son RPI sans connaissance particulière en informatique puis de se connecter sur celui-ci.
- 2. télécharger le logiciel ici : <u>https://github.com/adafruit/Adafruit-Pi-</u> <u>Finder/releases/tag/v2.0.1-beta</u>
- 3. sélectionner le fichier zip : pibootstrap\_windows.zip
- unzipper le fichier. Un répertoire nommé pibootstrap\_windows sera créé avec l'application PiBootstrap.exe.

### 2. Connecter son RPI au réseau Ethernet

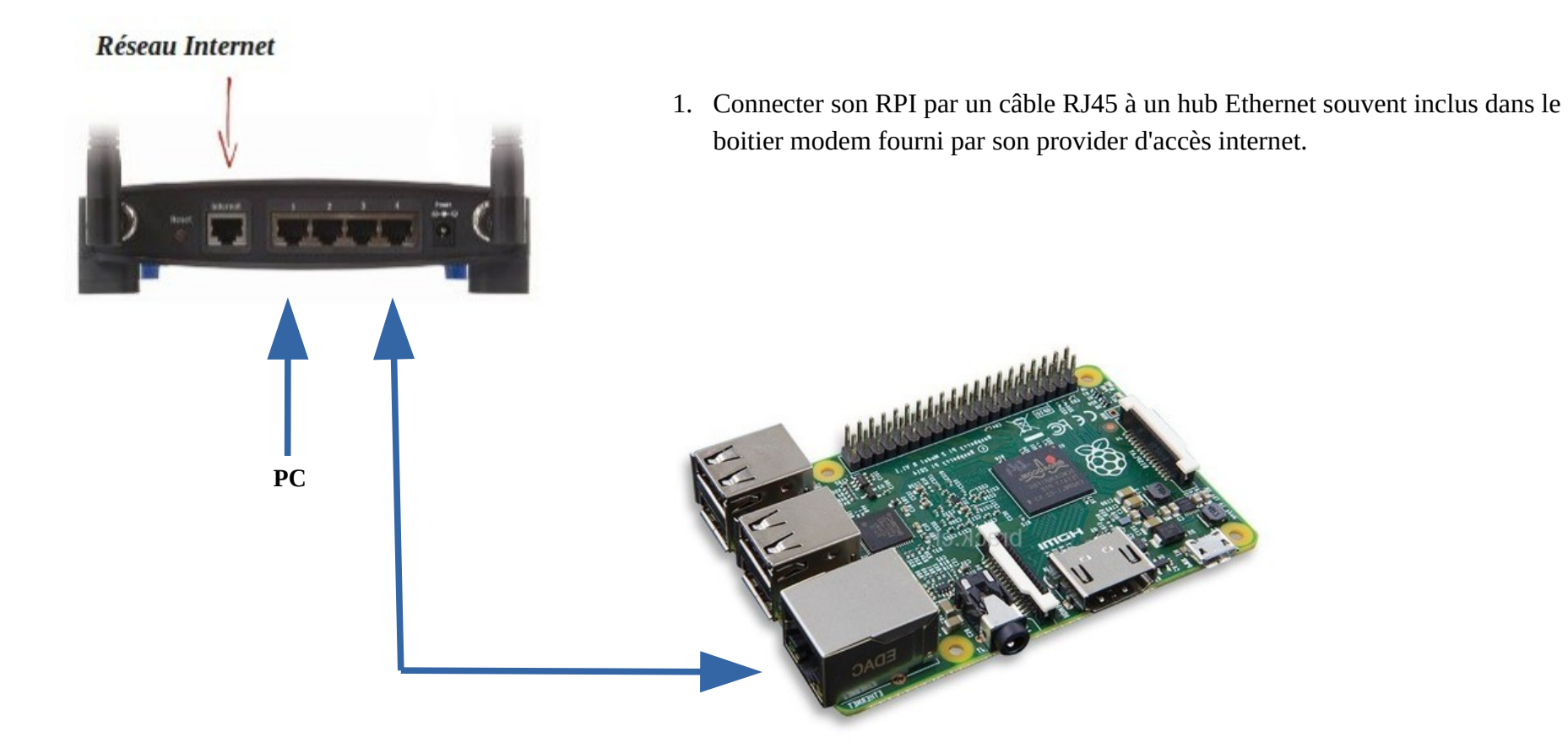

## 3. Se connecter à l'application RpiDATV

1. Exécuter l'application **PiBootstrap.exe** se trouvant dans le répertoire nommé **pibootstrap\_windows**.

Si tout se passe bien, la fenêtre suivante apparaît :

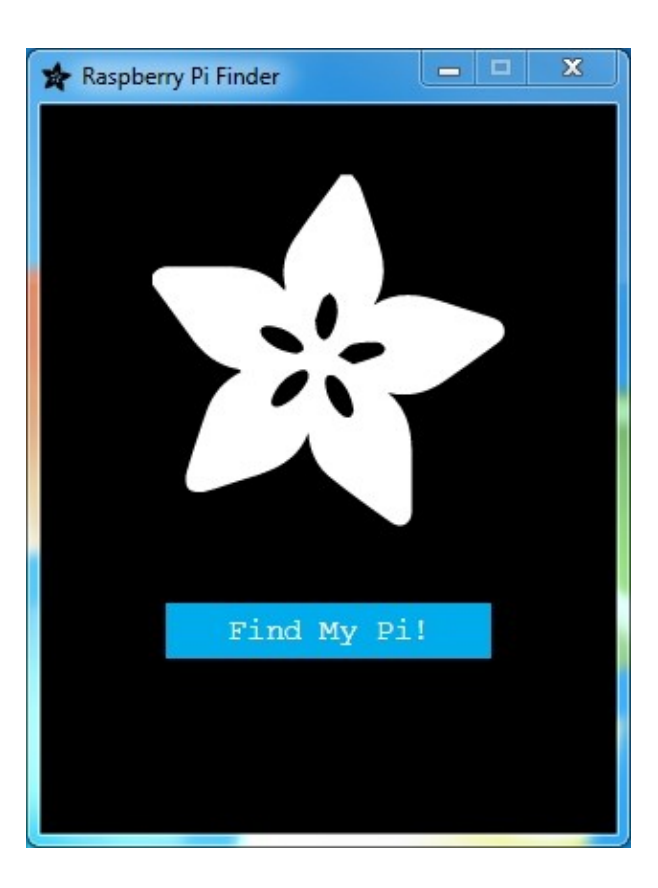

2. Cliquer sur Find My Pi !

Soyez patient, ça prend un peu de temps...

| 🖈 Raspberry Pi Finder                   | X                   |  |  |  |
|-----------------------------------------|---------------------|--|--|--|
|                                         |                     |  |  |  |
| Found!                                  |                     |  |  |  |
| IP Address: Ports:   192.168.1.134 ▼ 22 | raspberrypi         |  |  |  |
| SSH User:                               | WiFi SSID:          |  |  |  |
| pi                                      | ssid                |  |  |  |
| raspberry                               | Wifi Password       |  |  |  |
| Terminal Upload                         | Install the WebIDE? |  |  |  |
| Shutdown                                | Bootstrap!          |  |  |  |
|                                         |                     |  |  |  |

Si tout se passe bien, la fenêtre suivante apparaît :

- 3. changer le mot de passe SSH Password = **raspberry** par **tv**
- 4. cliquer sur le bouton **Terminal**

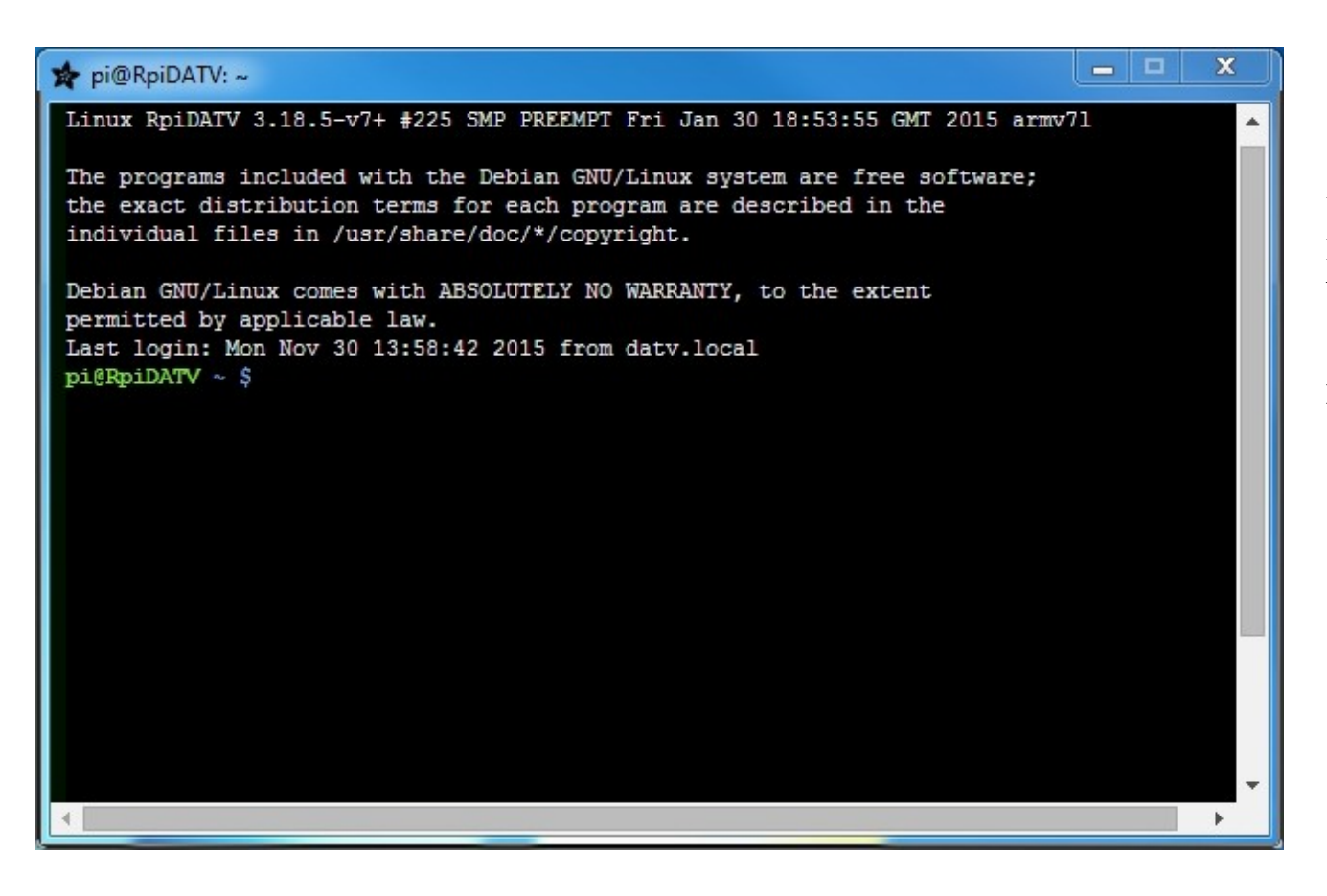

Une nouvelle fenêtre apparaît. C'est l'équivalent linux d'une fenêtre DOS sous Windows.

Si la fenêtre est vide, presser la touche **Enter** une ou deux fois...

#### 🛊 pi@RpiDATV: ~

Linux RpiDATV 3.18.5-v7+ #225 SMP PREEMPT Fri Jan 30 18:53:55 GMT 2015 armv71

The programs included with the Debian GNU/Linux system are free software; the exact distribution terms for each program are described in the individual files in /usr/share/doc/\*/copyright.

Debian GNU/Linux comes with ABSOLUTELY NO WARRANTY, to the extent permitted by applicable law. Last login: Mon Nov 30 13:58:42 2015 from datv.local pi@RpiDATV ~ \$ ./RpiDATV/frmenu.sh Il ne reste plus qu'à démarrer le logiciel **RpiDATV** en exécutant la ligne de commande suivante :

#### ./RpiDATV/frmenu.sh

\_ \_

x

suivie de la touche **Enter** 

| * | pi@RpiDATV: ~                                                | - | x        |
|---|--------------------------------------------------------------|---|----------|
|   |                                                              |   |          |
|   | En transmission                                              |   |          |
|   | HB9DUG:CAMH264>QPSKRF(800KSymbol FEC 7/8) sur 62.5Mhz Gain 5 |   |          |
|   |                                                              |   | <b>•</b> |

Le logiciel démarre et se met automatiquement en émission. Il affiche les paramètres de transmission.

L'utilisation du logiciel **RpiDATV** fera l'objet d'une autre procédure si nécessaire.